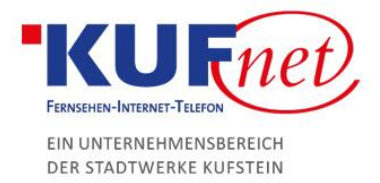

# Einrichtung eines KufNet Mail Kontos in iOS

#### Schritt 1

Öffnen Sie die Einstellungen auf Ihrem iOS Gerät. Klicken Sie auf Accounts & Passwörter. Unter Accounts wählen Sie Account hinzufügen.

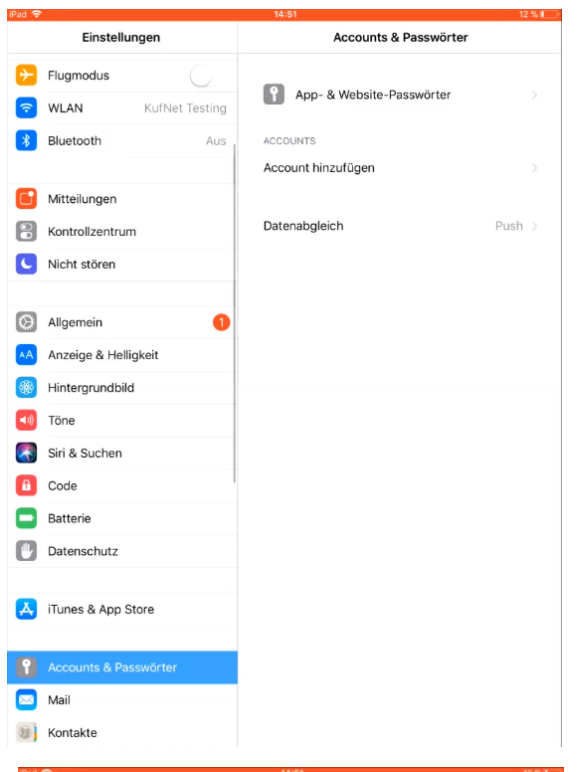

# Schritt 2

Wählen Sie unter Account hinzufügen: Andere Nun Mail-Account hinzufügen klicken. Anschließend geben Sie den bei Empfänger angezeigten Namen, die von uns erhaltene E-Mail-Adresse, sowie das von uns erhaltene Passwort ein.

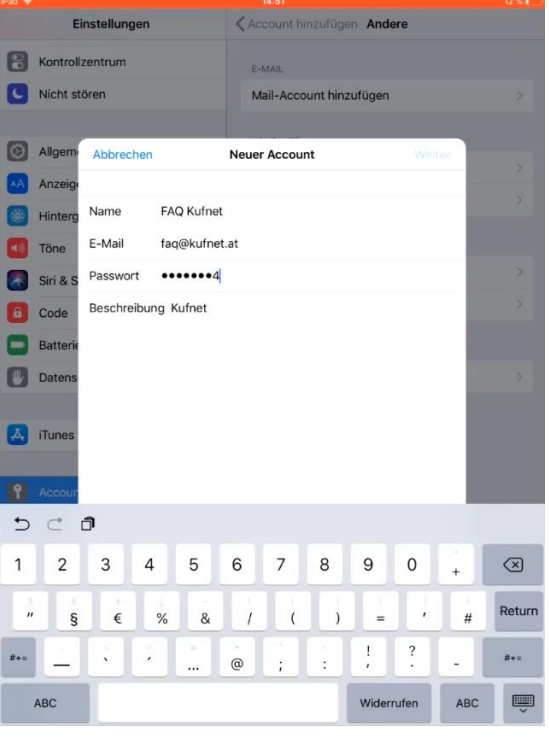

05372 6930-351 info@kufnet.at www.kufnet.at UID: ATU32262501 DVR 0649619 FN 41696v, LG Innsbruck Volksbank Kufstein-Kitzbühel IBAN: AT46 4377 0000 0002 0915 BIC: VBOEATWWKUF

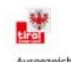

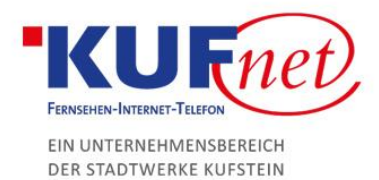

## Schritt 3

Unter den Servereinstellungen für eintreffende E-Mails wählen Sie:

- Hostname: imap.kufnet.at
- Benutzername: Ihre Mailadresse ohne
  @kufnet.at
- Passwort: Ihr persönliches Passwort

Unter den Servereinstellungen für ausgehende E-Mails wählen Sie:

- Hostname: smtp.kufnet.at
- Benutzername: Ihre Mailadresse ohne
  @kufnet.at
- Passwort: Ihr persönliches Passwort

| iPad 🗢        |                         |                                 |                              |   |                         | 14:52                      |   |            |     |     | 12 % 🔝    |  |
|---------------|-------------------------|---------------------------------|------------------------------|---|-------------------------|----------------------------|---|------------|-----|-----|-----------|--|
| Einstellungen |                         |                                 |                              |   | < Ac                    | CAccount hinzufügen Andere |   |            |     |     |           |  |
| 8             | Kontrollzentrum         |                                 |                              |   | E-MAIL                  |                            |   |            |     |     |           |  |
| C             | Nicht stören            |                                 |                              |   | Mail-Account hinzufügen |                            |   |            |     |     |           |  |
|               |                         |                                 |                              |   |                         |                            |   |            |     |     |           |  |
| 0             | Allgem                  | Abbrechen                       |                              |   | Neuer Account           |                            |   |            | Wei | ter |           |  |
| AA            | Anzeig                  | Beschre                         | Beschreibung Kufnet          |   |                         |                            |   |            |     |     |           |  |
|               | Hinterg                 | SERVER FÜR FINTREFFENDE E-MAILS |                              |   |                         |                            |   |            |     |     |           |  |
|               | Töne                    | Hostnar                         | Hostname imap.kufnet.at      |   |                         |                            |   |            |     |     |           |  |
|               | Siri & S                | Benutze                         |                              |   |                         |                            |   |            |     |     |           |  |
| æ             | Code                    | Passwo                          | Passwort •••••               |   |                         |                            |   |            |     |     |           |  |
|               | Batterie                |                                 |                              |   |                         |                            |   |            |     |     |           |  |
| ۳             | Datens                  | SERVER F                        | ERVER FÜR AUSGEHENDE E-MAILS |   |                         |                            |   |            |     |     |           |  |
|               | Hostname smtp.kufnet.at |                                 |                              |   |                         |                            |   |            |     |     |           |  |
| A             | iTunes                  | Benutzername faq                |                              |   |                         |                            |   |            |     |     |           |  |
|               | Passwort ••••••4        |                                 |                              |   |                         |                            |   |            |     |     |           |  |
| ۴             | Accour                  |                                 |                              |   |                         |                            |   |            |     |     |           |  |
| 5 0           |                         |                                 |                              |   |                         |                            |   |            |     |     |           |  |
| 1             | 2                       | 3                               | 4                            | 5 | 6                       | 7                          | 8 | 9          | 0   | +   | $\propto$ |  |
|               | §                       | €                               | %                            | & | 1                       | (                          | ) | ( =        | ;   | #   | Return    |  |
| #+=           |                         |                                 |                              |   | @                       | ;                          | : | ;          | ?   |     | #+=       |  |
| ABC           |                         |                                 |                              |   |                         |                            |   | Widerrufen |     | ABC | ,         |  |

### Schritt 4

Achten Sie darauf, dass das Feld der E-Mail Einstellung aktiviert ist (grün markiert). Nach dem Klicken auf Sichern ist Ihr Mail Account erfolgreich eingerichtet.

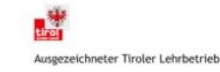